# Konfigurieren eines routenbasierten Site-to-Site-VPN-Tunnels auf dem vom FMC verwalteten FTD

## Inhalt

Einleitung Voraussetzungen Anforderungen Verwendete Komponenten Hintergrundinformationen Einschränkungen und Einschränkungen Konfigurationsschritte auf FMC Überprüfung Von der FMC-GUI Von FTD CLI

## Einleitung

In diesem Dokument wird die Konfiguration eines routenbasierten Site-to-Site-VPN-Tunnels auf einem von einem FirePOWER Management Center (FMC) verwalteten FirePOWER Threat Defense (FTD) beschrieben.

## Voraussetzungen

### Anforderungen

Cisco empfiehlt, dass Sie über Kenntnisse in folgenden Bereichen verfügen:

- Grundlegendes Verständnis der Funktionsweise eines VPN-Tunnels
- Sie wissen, wie Sie durch das FMC navigieren.

### Verwendete Komponenten

Die Informationen in diesem Dokument basieren auf folgenden Software-Versionen:

- Cisco FirePOWER Management Center (FMC) Version 6.7.0
- Cisco Firepower Threat Defense (FTD) Version 6.7.0

Die Informationen in diesem Dokument beziehen sich auf Geräte in einer speziell eingerichteten Testumgebung. Alle Geräte, die in diesem Dokument benutzt wurden, begannen mit einer gelöschten (Nichterfüllungs) Konfiguration. Wenn Ihr Netzwerk in Betrieb ist, stellen Sie sicher, dass Sie die möglichen Auswirkungen aller Befehle verstehen.

## Hintergrundinformationen

Routenbasiertes VPN ermöglicht die Bestimmung von interessantem Datenverkehr, der verschlüsselt oder über einen VPN-Tunnel gesendet werden soll, und die Verwendung von Traffic Routing anstelle von Richtlinien/Zugriffslisten, wie in richtlinienbasiertem oder Crypto-Mapbasiertem VPN. Die Verschlüsselungsdomäne ist so festgelegt, dass jeder Datenverkehr, der in den IPsec-Tunnel eintritt, zugelassen wird. Die Auswahl für lokalen und Remote-IPsec-Datenverkehr ist auf 0.0.0/0.0.0.0 festgelegt. Dies bedeutet, dass jeder Datenverkehr, der in den IPsec-Tunnel geleitet wird, unabhängig vom Quell-/Ziel-Subnetz verschlüsselt wird.

### Einschränkungen und Einschränkungen

Dies sind bekannte Einschränkungen und Einschränkungen für routenbasierte Tunnel auf FTD:

- Unterstützt nur IPsec. GRE wird nicht unterstützt.
- Dynamisches VTI wird nicht unterstützt.
- Unterstützt nur IPv4-Schnittstellen sowie IPv4, geschützte Netzwerke oder VPN-Nutzlasten (keine Unterstützung für IPv6).
- Für VTI-Schnittstellen, die den VPN-Datenverkehr klassifizieren, wird statisches Routing und nur das dynamische BGP-Routing-Protokoll unterstützt (keine Unterstützung für andere Protokolle wie OSPF, RIP usw.).
- Pro Schnittstelle werden nur 100 VTIs unterstützt.
- VTI wird auf einem FTD-Cluster nicht unterstützt.
- VTI wird in diesen Richtlinien nicht unterstützt:
  - · QoS

NAT

· Plattformeinstellungen

Diese Algorithmen werden auf FMC/FTD Version 6.7.0 für neue VPN-Tunnel nicht mehr unterstützt (FMC unterstützt alle entfernten Chiffren zur Verwaltung von FTD < 6.7):

- 3DES-, DES- und NULL-Verschlüsselung werden von der IKE-Richtlinie nicht unterstützt.
- Die DH-Gruppen 1, 2 und 24 werden von der IKE-Richtlinie und dem IPsec-Vorschlag nicht unterstützt.
- Die MD5-Integrität wird in der IKE-Richtlinie nicht unterstützt.
- PRF MD5 wird in der IKE-Richtlinie nicht unterstützt.

• Die Verschlüsselungsalgorithmen DES, 3DES, AES-GMAC, AES-GMAC-192 und AES-GMAC-256 werden von IPsec Proposal nicht unterstützt.

**Hinweis:** Dies gilt sowohl für standortübergreifende als auch für richtlinienbasierte VPN-Tunnel. Um eine ältere FTD von FMC auf 6.7 zu aktualisieren, löst sie eine Überprüfung vor der Validierung aus, die den Benutzer vor Änderungen warnt, die sich auf die entfernten Chiffren beziehen, die die Aktualisierung blockieren.

| FTD 6.7 verwaltet über FMC 6.7                                                                | Verfügbare Konfiguration                                                                                                    | Site-to-Site-VPN-Tunnel                                                                                                  |
|-----------------------------------------------------------------------------------------------|----------------------------------------------------------------------------------------------------|----------------------------------------------------------------------------------------------------|
| Neuinstallation                                                                               | Es sind schwache Chiffren<br>verfügbar, die jedoch nicht für die<br>Konfiguration des FTD 6.7<br>verwendet werden können.<br>Upgrade von der FMC 6.7-                        | Es sind schwache Chiffren<br>verfügbar, die jedoch nicht für<br>Konfiguration des FTD 6.7<br>verwendet werden können.    |
| Upgrade: FTD nur mit schwachen<br>Chiffren konfiguriert                                       | Benutzeroberfläche. Eine<br>Überprüfung vor der Validierung<br>zeigt einen Fehler an. Das Upgrade<br>wird bis zur Neukonfiguration<br>blockiert.                             | Nach dem FTD-Upgrade und u<br>der Annahme, dass der Peer s<br>Einstellungen nicht geändert h<br>wird der Tunnel beendet. |
| Upgrade: FTD wurde nur mit einigen<br>schwachen und einigen starken<br>Chiffren konfiguriert. | Upgrade von der FMC 6.7-<br>Benutzeroberfläche. Eine<br>Überprüfung vor der Validierung<br>zeigt einen Fehler an. Das Upgrade<br>wird bis zur Neukonfiguration<br>blockiert. | Nach dem FTD-Upgrade und u<br>der Annahme, dass der Peer s<br>Chiffren hat, wird der Tunnel<br>wiederhergestellt.        |
| Upgrade: Land der Klasse C (keine starke Crypto-Lizenz)                                       | DES zulassen ist zulässig                                                                                                    | DES zulassen ist zulässig                                                                                                |
|                                                                                               |                                                                                                    |                                                                                                    |

**Hinweis:** Es sind keine zusätzlichen Lizenzen erforderlich. Routen-basiertes VPN kann sowohl im Lizenzierungs- als auch im Evaluierungsmodus konfiguriert werden. Ohne Verschlüsselungskompatibilität (Export Controlled Features Enabled) kann nur DES als Verschlüsselungsalgorithmus verwendet werden.

### Konfigurationsschritte auf FMC

Schritt 1: Navigieren Sie zu Geräte > VPN >Site-to-Site.

| Overview Analysis | Policies | Devic             | es Obj             | jects | AMP Inte      | lligence         |                  |       |
|-------------------|----------|-------------------|--------------------|-------|---------------|------------------|------------------|-------|
| Device Management | NAT      | VPN 🔻             | QoS                | Pla   | form Settings | FlexConfig       | Certificates     |       |
|                   |          | Site To           | Site               |       |               |                  |                  |       |
| View By : Group   | į        | Remote<br>Trouble | Access<br>shooting | D)    | Warning (0)   | Offline (0)   No | ormal (1)   Depl | oymer |

Schritt 2. Klicken Sie auf VPN hinzufügen und wählen Sie Firepower Threat Defense Device, wie

im Bild dargestellt.

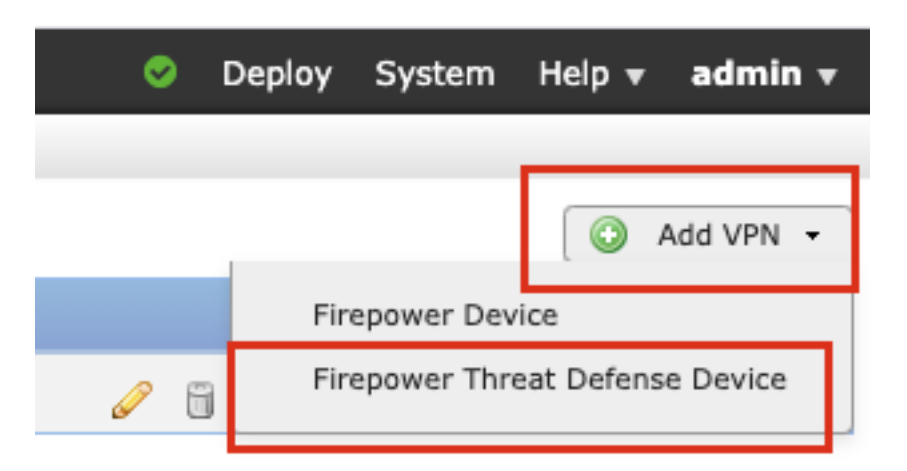

Schritt 3: Geben Sie einen **Topologienamen an**, und wählen Sie den VPN-Typ als **routenbasiert** (VTI). Wählen Sie die IKE-Version aus.

Für diese Demonstration gilt Folgendes:

Topologiename: VTI-ASA

#### IKE-Version: IKEv2

| Topology Name:*   | VTI-ASA                                         |
|-------------------|-------------------------------------------------|
|                   | O Policy Based (Crypto Map) O Route Based (VTI) |
| Network Topology: | ← Point to Point                                |
| IKE Version:*     | 🗌 IKEv1 🗹 IKEv2                                 |
|                   |                                                 |

Schritt 4. Wählen Sie das **Gerät**, auf dem der Tunnel konfiguriert werden muss. Sie können eine neue **virtuelle Vorlagenschnittstelle** hinzufügen (klicken Sie auf das +-Symbol) oder eine vorhandene Schnittstelle aus der Liste auswählen.

| lpoints    | IKE                    | IPsec   | Advanced |                                   |         |  |
|------------|------------------------|---------|----------|-----------------------------------|---------|--|
|            | Node A                 |         |          | Node B                            |         |  |
| Device:*   | :                      |         |          | Device:*                          |         |  |
| FTD        |                        | ~       |          | Empty                             | *       |  |
| Virtual T  | unnel Interface:*      |         |          | Virtual Tunnel Interface:*        |         |  |
| Tunne      | I Source IP is Private | Edit VI | <u> </u> | Empty Tunnel Source IP is Private | Edit VT |  |
| Connecti   | ion Type:*             |         |          | Connection Type:*                 |         |  |
| Bidirectio | onal                   | ~       |          | Bidirectional                     | *       |  |
| Tunnel I   | P Address              | :       |          | Tunnel IP Address                 | :       |  |
| Tunnel S   | ource Interface IP     | 1       |          | Tunnel Source Interface IP        | -       |  |

Schritt 5: Definieren Sie die Parameter der **neuen virtuellen Tunnelschnittstelle**. Klicken Sie auf OK.

Für diese Demonstration gilt Folgendes:

Name: VTI-ASA

Beschreibung (optional): VTI-Tunnel mit Extranet-ASA

Sicherheitszone: VTI-Zone

Tunnel-ID: 1

IP-Adresse: 192.168.100.1/30

Tunnelquelle: GigabitEthernet0/0 (Außenbereiche)

| k?             | Tonology:  Point      | n Doint   🗰 Hok and Casks   🕀 Foll Mask |   |                  |      |   |
|----------------|-----------------------|-----------------------------------------|---|------------------|------|---|
|                | Add Virtual Tunnel In | terface                                 |   |                  | ? >  | < |
| rs             | General               |                                         |   |                  |      |   |
|                | Name *:               | VTI-ASA                                 |   | Enabled          |      |   |
| n,             | Description:          | VTI Tunnel with Extranet ASA            |   |                  |      |   |
| Di<br>F        | Security Zone:        | VTI-Zone                                | ~ |                  |      |   |
| Vi             | Tunnel ID *:          | 1                                       |   | Range: 0 - 10413 |      |   |
| E              | IP Address *:         | 192.168.100.1/30                        |   | 0                |      | 1 |
| ~              | Tunnel Source *:      | GigabitEthernet0/0 (Outside)            | * |                  |      |   |
| В              |                       |                                         |   |                  |      |   |
| Τι<br>Τι<br>Τι |                       |                                         |   |                  |      |   |
|                |                       |                                         |   | OK Cance         | el 🚽 |   |

Schritt 6: Klicken Sie im Popup-Fenster auf **OK**, um anzugeben, dass der neue VTI erstellt wurde.

|       |                                                                    |                                                     | Node B              |
|-------|--------------------------------------------------------------------|-----------------------------------------------------|---------------------|
|       | Virtual Tunnel Interf                                              | face Added                                          |                     |
|       | VTI has been of<br>Please go to the<br>Interfaces page<br>the VTI. | reated successfu<br>e Device ><br>e to delete/updat | illy.<br>te erface: |
| 00000 |                                                                    | ок                                                  | is Priva            |
|       |                                                                    | Connection                                          | Type:*              |

Schritt 7: Wählen Sie den neu erstellten VTI oder einen VTI, der unter "Virtual Tunnel Interface" vorhanden ist. Geben Sie die Informationen für Knoten B (das Peer-Gerät) an.

Für diese Demonstration gilt Folgendes:

"Slot0:": Extranet

Gerätename: ASA-Peer

Endpunkt-IP-Adresse: 10.106.67.252

| 11 | Create New VPN Topo                                                                                                    | logy                                                                                                    |             |                                                                                     | ? × |
|----|----------------------------------------------------------------------------------------------------|----------------------------------------------------------------------------------------------------|-------------|-------------------------------------------------------------------------------------|-----|
| 1  | Topology Name:*                                                                                                    | VTI-ASA                                                                                                    |             |                                                                                     |     |
|    |                                                                                                    | O Policy Based (Crypto Map)                                                                                                    | ) 💿 Route B | ased (VTI)                                                                          |     |
|    | Network Topology:                                                                                                    | Hu                                                                                                    | b and Spoke | 💠 Full Mesh                                                                         |     |
|    | IKE Version:*                                                                                                    | 🗌 IKEv1 🗹 IKEv2                                                                                                    |             |                                                                                     |     |
|    |                                                                                                    |                                                                                                    |             |                                                                                     |     |
| l  | Endpoints IKE                                                                                                    | IPsec                                                                                                    | Advance     | d                                                                                   |     |
|    | No Device:* FTD Virtual Tunnel Inte VTI-ASA Tunnel Source IP Connection Type:* Bidirectional                                       | inde A                                                                                                    | ·<br>•      | Node B Device:* Extranet Device Name*: ASA-Peer Endpoint IP Address*: 10.106.67.252 |     |
|    | Tunnel IP Address<br>Tunnel Source Inte<br>Tunnel Source Inte<br>Additional Configur<br>Route traffic to the<br>Permit VPN traffic | : 192.168.100.1<br>erface : Outside<br>erface IP : 10.197.224.90<br>ration ()<br>e VTI : <u>Routing Policy</u><br>: <u>AC Policy</u> | )           |                                                                                     |     |
|    |                                                                                                    |                                                                                                    |             | Save Cancel                                                                         |     |

Schritt 8: Navigieren Sie zur Registerkarte IKE. Sie können eine vordefinierte Richtlinie verwenden oder auf die Schaltfläche + neben der Registerkarte Richtlinie klicken und eine neue erstellen.

| Policy:*       AES-GCM-NULL-SHA-LATEST         Authentication Type:       Pre-shared Automatic Key         Pre-shared Key Length:*       24         Characters       (Range 1-127) | IKEv2 Settings          |            |                 |             |     |   |
|----------------------------------------------------------------------------------------------------|-------------------------|------------|-----------------|-------------|-----|---|
| Authentication Type:     Pre-shared Automatic Key       Pre-shared Key Length:*     24     Characters     (Range 1-127)                                                            | Policy:*                | AES-GCM-   | NULL-SHA-LATES  | T           | Y   | 0 |
| Pre-shared Key Length:* 24 Characters (Range 1-127)                                                                                                    | Authentication Type:    | Pre-shared | d Automatic Key |             | *   |   |
|                                                                                                    | Pre-shared Key Length:* | 24         | Characters      | (Range 1-12 | 27) |   |

Schritt 9: (Optional, wenn Sie eine neue IKEv2-Richtlinie erstellen) Geben Sie einen **Namen** für die Richtlinie ein, und wählen Sie die in der Richtlinie zu verwendenden **Algorithmen aus**. Klicken Sie auf **Speichern**.

Für diese Demonstration gilt Folgendes:

Name: ASA-IKEv2-Richtlinie

Integritätsalgorithmen: SHA-512

Verschlüsselungsalgorithmen: AES-256

PRF-Algorithmen: SHA-512

#### Diffie-Hellman-Gruppe: 21

| lew IKEv2 Policy                                                |                                                                                                    |                                       | ? ×    |
|-----------------------------------------------------------------|----------------------------------------------------------------------------------------------------|---------------------------------------|--------|
| Name:*                                                          | ASA-IKEv2-Policy                                                                                                    |                                       |        |
| Description:<br>Priority:<br>Lifetime:                          | 1 86400                                                                                                    | (1-65535)<br>seconds (120-2147483647) |        |
| Integrity Algorithms                                            | Available Algorithms                                                                                                    | Selected Algorithms                   |        |
| Encryption Algorithms<br>PRF Algorithms<br>Diffie-Hellman Group | Image: MD5         Image: SHA         Image: SHA512         Image: SHA256         Image: SHA384         Image: SHA384         Image: SHA384         Image: SHA384         Image: SHA384         Image: SHA384         Image: SHA384 | Add                                   |        |
|                                                                 |                                                                                                    | Save                                  | Cancel |

Schritt 10: Wählen Sie die neu erstellte oder die vorhandene **Richtlinie**. Wählen Sie den **Authentifizierungstyp aus**. Wenn ein **vorinstallierter manueller Schlüssel** verwendet wird, geben Sie den Schlüssel in den Feldern **Schlüssel** und **Schlüssel bestätigen ein**.

Für diese Demonstration gilt Folgendes:

Richtlinie: ASA-IKEv2-Richtlinie

Authentifizierungstyp: Vorinstallierter manueller Schlüssel

Wichtigste: cisco123

Schlüssel bestätigen: cisco123

| Endpoints                                                                | IKE              | IPsec                              | Advar  | nced   |            |
|--------------------------------------------------------------------------|------------------|------------------------------------|--------|--------|------------|
| KEv1 Settings                                                            |                  |                                    |        |        |            |
| Policy:*                                                                 | pres             | hared_sha_aes256_                  | dh14_3 | ~      | $\bigcirc$ |
| Authentication Ty                                                        | /pe: Pre-        | shared Automatic Ke                | Ŷ      | *      |            |
| Pre-shared Key L                                                         | ength:* 24       | Characters                         | (Range | 1-127) |            |
|                                                                          |                  |                                    |        |        |            |
| KEv2 Settings                                                            |                  |                                    |        |        |            |
| KEv2 Settings<br>Policy:*                                                | ASA              | -IKEv2-Policy                      |        | ~      | 0          |
| KEv2 Settings<br>Policy:*<br>Authentication Ty                           | ASA<br>/pe: Pre- | -IKEv2-Policy<br>shared Manual Key |        | ×<br>× | 0          |
| KEv2 Settings<br>Policy:*<br>Authentication Ty<br>Key:*                  | ASA<br>/pe: Pre- | -IKEv2-Policy<br>shared Manual Key |        | *<br>* | 0          |
| KEv2 Settings<br>Policy:*<br>Authentication Ty<br>Key:*<br>Confirm Key:* | /pe: Pre-        | -IKEv2-Policy<br>shared Manual Key |        | ¥<br>¥ | 0          |

**Hinweis:** Wenn beide Endpunkte auf demselben FMC registriert sind, kann auch die Option "**Pre-shared Automatic Key**" verwendet werden.

Schritt 11. Navigieren Sie zur Registerkarte **IPsec.** Sie können einen vordefinierten **IKEv2-IPsec-Vorschlag** verwenden oder einen neuen erstellen. Klicken Sie auf die Schaltfläche Bearbeiten neben der Registerkarte **IKEv2 IPsec-Angebot**.

| Crypto Map Type:  | Static Opynamic                   |                          |
|-------------------|-----------------------------------|--------------------------|
| IKEv2 Mode:       | Tunnel 🗸                          |                          |
| Transform Sets:   | IKEv1 IPsec Proposals 🥜           | IKEv2 IPsec Proposals* 🥜 |
|                   | tunnel_aes256_sha                 | AES-GCM                  |
|                   |                                   |                          |
| Enable Security A | ssociation (SA) Strength Enforcer | nent                     |

Schritt 12: (Optional, wenn Sie einen neuen IKEv2 IPsec-Vorschlag erstellen) Geben Sie einen **Namen** für den Vorschlag an, und wählen Sie die **Algorithmen** aus, die im Vorschlag verwendet werden sollen. Klicken Sie auf **Speichern**.

Für diese Demonstration gilt Folgendes:

Name: ASA-IPSec-Richtlinie

ESP-Hash: SHA-512

| scription.  | ASA-IPSec-Policy                                                                                                    |                     |
|-------------|----------------------------------------------------------------------------------------------------|---------------------|
| P Hash      | Available Algorithms                                                                                                    | Selected Algorithms |
| PEncryption | AES-GCM-256<br>AES-GCM-192<br>AES-GCM-192<br>AES-GCM<br>AES<br>AES-GCM<br>AES<br>AES<br>AES<br>AES<br>AES-GCM<br>AES<br>AES<br>AES-GCM | Add                 |

Schritt 13: Wählen Sie aus der Liste der verfügbaren Angebote den neu erstellten Vorschlag oder Vorschlag aus. Klicken Sie auf OK.

| on:* | TKEV1 V TKEV2            |     |                                       |        |
|------|--------------------------|-----|---------------------------------------|--------|
|      | IKEv2 IPsec Proposal     |     |                                       | ? ×    |
|      | Available Transform Sets | 0   | Selected Transform Sets               |        |
|      | 🔍 Search                 |     | ASA-IPSec-Policy                      | 8      |
| T    | AES-GCM                  |     |                                       |        |
|      | AES-SHA                  |     |                                       |        |
| e:   | ASA-IPSec-Policy         |     |                                       |        |
| Se   | @ DES_SHA-1              | Add |                                       |        |
| Sec  |                          |     |                                       |        |
| Perl |                          |     |                                       |        |
| s G  |                          |     |                                       |        |
| ira) |                          |     | ок                                    | Cancel |
| ze:  |                          |     | · · · · · · · · · · · · · · · · · · · |        |

Schritt 14. (Optional) Wählen Sie die Einstellungen **Perfect Forward Secrecy** (**Perfektes Weiterleitungsgeheimnis**) aus. Konfigurieren der IPsec-Lebenszeitdauer und -Größe.

Für diese Demonstration gilt Folgendes:

Perfect Forward Secrecy: Modulgruppe 21

Lebensdauer: 28800 (Standard)

Lebenszeitgröße: 4608000 (Standard)

| Enable Security Ass | ociation (SA) Strength | . Enforce | ement                          |
|---------------------|------------------------|-----------|--------------------------------|
| Enable Perfect Forw | ard Secrecy            |           |                                |
| Modulus Group:      | 21                     | ~         |                                |
| Lifetime Duration*: | 28800                  |           | Seconds (Range 120-2147483647) |
| Lifetime Size:      | 4608000                |           | Kbytes (Range 10-2147483647)   |
| —                   |                        |           |                                |

Schritt 15: Überprüfen Sie die konfigurierten Einstellungen. Klicken Sie auf **Speichern**, wie in diesem Bild dargestellt.

| Topology Name:*     | VTI-ASA                        |                               |   |      |        |
|---------------------|--------------------------------|-------------------------------|---|------|--------|
|                     | O Policy Based (Cry            | oto Map) 🔘 Route Based (VTI)  |   |      |        |
| Network Topology:   | ↔ Point to Point               | 🛠 Hub and Spoke  🔶 Full Mesh  |   |      |        |
| IKE Version:*       | 🗌 IKEv1 🗹 IKEv2                |                               |   |      |        |
|                     |                                |                               |   |      |        |
| Endpoints           | IKE IPsec                      | Advanced                      |   |      |        |
| Crypto Map Type:    | Static O Dynamic               |                               |   |      |        |
| IKEv2 Mode:         | Tunnel                         |                               |   |      |        |
| Transform Sets:     | IKEv1 IPsec Proposals 🥜        | IKEv2 IPsec Proposals* 🥜      |   |      |        |
|                     | tunnel_aes256_sha              | ASA-IPSec-Policy              |   |      |        |
| Enable Security A   | ssociation (SA) Strength Enfor | cement                        |   |      |        |
| Enable Perfect Fo   | rward Secrecy                  |                               |   |      |        |
| Modulus Group:      | 21 💙                           |                               |   |      |        |
| Lifetime Duration*: | 28800                          | Seconds (Range 120-2147483647 | ) |      |        |
| Lifetime Size:      | 4608000                        | Kbytes (Range 10-2147483647)  |   |      |        |
| - ESPv3 Setting     | gs                             |                               |   |      |        |
|                     |                                |                               |   |      |        |
|                     |                                |                               |   |      |        |
|                     |                                |                               |   |      |        |
|                     |                                |                               |   | Save | Cancel |

Schritt 16: Konfigurieren Sie optional die **NAT-**Richtlinie. Navigieren Sie zu **Geräte > NAT**. **Wählen Sie** die diesem FTD zugewiesene NAT-Richtlinie aus.

Geben Sie auf der Registerkarte Interface Objects (Schnittstellenobjekte) die Quellschnittstellenobjekte und die Zielschnittstellenobjekte an.

Geben Sie die Originalquelle, das **ursprüngliche Ziel**, die **übersetzte Quelle** und das **übersetzte Ziel** auf der Registerkarte "**Übersetzung" ein**. Klicken Sie auf OK.

Für diese Demonstration gilt Folgendes:

Quellschnittstellenobjekte: In-Zone

Zielschnittstellenobjekte: Out-Zone

Ursprüngliche Quelle: Im Netzwerk

Ursprüngliches Ziel: Remote-Netzwerk

Übersetzte Quelle: Im Netzwerk

Übersetztes Ziel: Remote-Netzwerk

| Add NAT Rule          |                 |          |                 |                              |     |                                   | ? > |
|-----------------------|-----------------|----------|-----------------|------------------------------|-----|-----------------------------------|-----|
| NAT Rule:             | Manual NAT Rule | •        |                 | Insert: Above R              | ule | ▼ 1                               |     |
| Type:                 | Static          | ~        | 🗹 Enat          | ble                          |     |                                   |     |
| Description:          |                 |          |                 |                              |     |                                   |     |
| Interface Objects     | Translation     | PAT Pool | Advar           | nced                         |     |                                   |     |
| Available Interface O | bjects C        |          |                 | Source Interface Objects (1) |     | Destination Interface Objects (1) |     |
| Search by name        |                 |          |                 | 🚠 In-Zone                    | 6   | 🚠 Out-Zone                        | i   |
| 👬 In-Zone             |                 |          |                 |                              | -   |                                   |     |
| Out-Zone              |                 | Ad       | d to            |                              |     |                                   |     |
| 🚠 VTI-Zone            |                 | Ad       | d to<br>ination |                              |     |                                   |     |

| ſ | Add NAT Rule             |               |          |          |            |   |            |                   |             |      |      | ?          | × |
|---|--------------------------|---------------|----------|----------|------------|---|------------|-------------------|-------------|------|------|------------|---|
|   | NAT Rule:                | Manual NAT Ru | le 💙     | Inse     | art:       |   |            | Above Rule        | ▼ 1         |      |      |            |   |
| ł | Type:                    | Static        | *        | Enable   |            |   |            |                   |             |      |      |            |   |
|   | Description:             |               |          | -        |            |   |            |                   |             |      |      |            |   |
|   | Interface Objects        | Translation   | PAT Pool | Advanced |            |   |            |                   |             |      |      |            |   |
| l | Original Packet          |               |          |          |            | 7 | Translat   | ed Packet         |             |      |      |            | Н |
| l | Original Source:*        | In-Netwr      | (        |          | × 0        |   | Translated | Source:           | Address     |      | ~    |            | Ш |
|   | Original Destination:    | Address       |          |          | *          |   |            |                   | In-Netwrk   |      | *    | 0          | Н |
|   |                          | Remote-N      | letwork  |          | × 0        |   | Translated | Destination:      | Remote-Netw | vork | *    | $\bigcirc$ | Ш |
| l | Original Source Port:    |               |          |          | -          | , | translated | Source Port:      |             |      | •    | 0          | 1 |
|   | Original Destination Por | rt:           |          |          | <b>~</b> O | , | Translated | Destination Port: |             |      | *    | 0          |   |
|   |                          |               |          |          |            |   |            |                   |             |      |      |            |   |
|   |                          |               |          |          |            |   |            |                   |             | ок   | Cano | el         |   |

**Hinweis:** Stellen Sie sicher, dass die Freistellung für statische NAT für den standortübergreifenden Tunnel zusätzlich zu den dynamischen NAT/PAT-Regeln hinzugefügt wird.

Schritt 17: Konfigurieren der **Zugriffskontrollrichtlinie**. Navigieren Sie zu **Richtlinien > Zugriffskontrolle > Zugriffskontrolle**. **Bearbeiten Sie** die auf das FTD angewendete Richtlinie.

**Hinweis: sysopt connection permit-vpn** funktioniert nicht mit Routen-basierten VPN-Tunneln. Die Zugriffskontrollregeln müssen sowohl für IN-> OUT-Zonen als auch für OUT -> IN-Zonen konfiguriert werden.

Geben Sie die Quellzonen und die Zielzonen auf der Registerkarte Zonen an.

Geben Sie auf der Registerkarte **"Netzwerke"** die **Namen Quellnetzwerke** und **Zielnetzwerke** ein. Klicken Sie auf Hinzufügen.

Für diese Demonstration gilt Folgendes:

Quellzonen: In- und Out-Zone

Zielzonen: Out-Zone und In-Zone

Quellnetzwerke: In- und Remote-Netzwerk

#### Zielnetzwerke: Remote-Netzwerk und In-Network

|                                                                                                    |                                                                                                    |                                        |                                                                                       |                                                                                    |                                                     |                                                                                      |              | ? ×             |
|----------------------------------------------------------------------------------------------------|----------------------------------------------------------------------------------------------------|----------------------------------------|---------------------------------------------------------------------------------------|------------------------------------------------------------------------------------|-----------------------------------------------------|--------------------------------------------------------------------------------------|--------------|-----------------|
| Name                                                                                                    | VTI-Traffic                                                                                                    |                                        |                                                                                       | Enabled                                                                            | Insert into Mand                                    | latory                                                                               | ~            | •               |
| Action                                                                                                    | Allow                                                                                                    |                                        | V 00.81                                                                               | 1 J                                                                                |                                                     |                                                                                      |              |                 |
| Time Range                                                                                                    | None                                                                                                    | 0                                      |                                                                                       |                                                                                    |                                                     |                                                                                      |              |                 |
| Zones N                                                                                                    | Networks VLAN Tags                                                                                                    | 🛆 Users                                | Applications                                                                          | Ports URLs SGT/ISE                                                                 | E Attributes                                        | Inspection Log                                                                       | ging Comment | ts              |
| Available Zon                                                                                                    | ies Ċ                                                                                                    |                                        |                                                                                       | Source Zones (2)                                                                   |                                                     | Destination Zones (2)                                                                |              | _               |
| 🔍 Search by r                                                                                                    | name                                                                                                    |                                        |                                                                                       | 🚠 In-Zone                                                                          | ii ii                                               | 🚠 In-Zone                                                                            |              | 8               |
| In-Zone                                                                                                    |                                                                                                    |                                        |                                                                                       | 🚠 Out-Zone                                                                         | 6                                                   | 🚠 Out-Zone                                                                           |              | 8               |
| Out-Zone                                                                                                    |                                                                                                    |                                        | L                                                                                     |                                                                                    |                                                     |                                                                                      |              |                 |
| 🚠 VTI-Zone                                                                                                    |                                                                                                    |                                        | Add to                                                                                |                                                                                    |                                                     |                                                                                      |              |                 |
|                                                                                                    |                                                                                                    |                                        | Source                                                                                |                                                                                    |                                                     |                                                                                      |              |                 |
|                                                                                                    |                                                                                                    |                                        | Add to<br>Destination                                                                 |                                                                                    |                                                     |                                                                                      |              |                 |
|                                                                                                    |                                                                                                    |                                        |                                                                                       |                                                                                    |                                                     |                                                                                      |              |                 |
|                                                                                                    |                                                                                                    |                                        |                                                                                       |                                                                                    |                                                     |                                                                                      |              |                 |
| dd Rule                                                                                                    |                                                                                                    |                                        |                                                                                       |                                                                                    |                                                     |                                                                                      |              | 2.5             |
|                                                                                                    |                                                                                                    |                                        |                                                                                       |                                                                                    |                                                     |                                                                                      |              |                 |
| Name                                                                                                    | VTI-Traffic                                                                                                    |                                        |                                                                                       | C Enabled                                                                          | Insert into Mand                                    | latory                                                                               |              | ~               |
| Name                                                                                                    | VTI-Traffic                                                                                                    |                                        | V n D. Q                                                                              | Enabled                                                                            | Insert into Mano                                    | latory                                                                               |              | •               |
| Name<br>Action                                                                                                    | VTI-Traffic                                                                                                    |                                        | • • • • • • • • • • • • • • • • • • •                                                 | Enabled                                                                            | Insert into Mand                                    | latory                                                                               |              | ~               |
| Name<br>Action<br>Time Range                                                                                                    | VTI-Traffic<br>Allow<br>None                                                                                                    | 0                                      | <ul> <li>▼ ▼ 0.21</li> </ul>                                                          | Enabled                                                                            | Insert into Mand                                    | latory                                                                               | v            | •               |
| Name<br>Action<br>Time Range<br>Zones                                                                                                    | VTI-Traffic  Allow None  Current VLAN Tags                                                                                                    | <ul> <li>O</li> <li>▲ Users</li> </ul> | Applications                                                                          | Enabled     Ports URLs SGT/IS                                                      | Insert into Mand                                    | latory<br>Inspection Log                                                             | aging Commen | <b>▼</b><br>Its |
| Name<br>Action<br>Time Range<br>Zones No<br>Available Netw                                                                                                    | VTI-Traffic<br>Allow<br>None<br>VLAN Tags<br>works C                                                                                                    | ⊘<br>▲ Users                           | ✓ ◯ D dB 1<br>Applications                                                            | Enabled  Ports URLs SGT/IS  Source Networks (2)                                    | Insert into Mand                                    | Inspection Log<br>Destination Networks (2)                                           | aging Commen | <b>√</b>        |
| Name<br>Action<br>Time Range<br>Zones No<br>Available Netw                                                                                                    | VTI-Traffic  Allow None  VLAN Tags works C                                                                                                    | C<br>A Users<br>C                      | Applications                                                                          |                                                                                    | Insert into Mand                                    | Inspection Log<br>Destination Networks (2)                                           | aging Commen | ▼<br>Its        |
| Name<br>Action<br>Time Range<br>Zones No<br>Available Networ<br>Networ                                                                                                    | VTI-Traffic  Allow None  Kone  Kone Kone | On                                     | Applications                                                                          |                                                                                    | Insert into Mand                                    | Inspection Log<br>Destination Networks (2)                                           | aging Commen | r<br>Its        |
| Name<br>Action<br>Time Range<br>Zones No<br>Available Networ<br>Networ                                                                                                    | VTI-Traffic  Allow None  Curvers VLAN Tags works C  rks Geolocati te-172.16.0.0-12                                                                                                    | On                                     | Applications                                                                          |                                                                                    | Insert into Mand                                    | Inspection Log<br>Destination Networks (2)                                           | aging Commen | r<br>Its        |
| Name<br>Action<br>Time Range<br>Zones N<br>Available Networ<br>Private<br>Private                                                                                                    | VTI-Traffic  Allow None VLAN Tags works C  rks Geolocati te-172.16.0.0-12 te-192.168.0.0-16                                                                                                    | On Users                               | Applications                                                                          |                                                                                    | Insert into Mand<br>E Attributes<br>Original Client | Inspection Log<br>Destination Networks (2)                                           | aging Commen | r<br>Its        |
| Name<br>Action<br>Time Range<br>Zones No<br>Available Networ<br>IPv4-Private<br>IPv4-Private                                                                                                    | VTI-Traffic  Allow None VLAN Tags works C  rks Geolocati te-172.16.0.0-12 te-192.168.0.0-16 te-All-RFC1918 Manada                                                                                                    | ⊘<br>▲ Users<br>⊙                      | Applications                                                                          | Enabled   Ports URLs SGT/IS  Source Networks (2)  Source  In-Netwrk Remote-Network | Insert into Mand                                    | Inspection Log<br>Destination Networks (2)                                           | aging Commen | r<br>its        |
| Name<br>Action<br>Time Range<br>Zones Networ<br>Networ<br>IPv4-Private<br>IPv4-Private<br>IPv4-Private<br>IPv6-IPv4-M<br>IPv6-IPv4-M                                                                                              | VTI-Traffic  Allow None VLAN Tags works VLAN Tags works C  rks Geolocati te-172.16.0.0-12 te-192.168.0.0-16 te-All-RFC1918 Mapped Local                                                                                                    | On On                                  | Applications Add To Source Networks Add to Destination                                |                                                                                    | Insert into Mand                                    | Inspection Log<br>Destination Networks (2)                                           | aging Commen | r<br>Its        |
| Name<br>Action<br>Time Range<br>Zones N<br>Available Networ<br>IPv4-Privato<br>IPv4-Privato<br>IPv4-Privato<br>IPv6-IPv4-N<br>IPv6-Inv4-N<br>IPv6-Link-Lu<br>IPv6-Link-Lu                                                         | VTI-Traffic  Allow None VLAN Tags works C  rks Geolocati te-172.16.0.0-12 te-192.168.0.0-16 te-All-RFC1918 Mapped Local te-Unigue-Local-Addresses                                                                                                    | On Users                               | Applications<br>Add To<br>Source<br>Networks<br>Add to<br>Destination                 |                                                                                    | Insert into Mand                                    | Inspection Log<br>Destination Networks (2)                                           | aging Commen | r<br>its        |
| Name<br>Action<br>Time Range<br>Zones N<br>Available Networ<br>IPv4-Private<br>IPv4-Private<br>IPv6-IPv4-N<br>IPv6-IPv4-N<br>IPv6-Link-Li<br>IPv6-rivate<br>IPv6-rivate                                                           | VTI-Traffic  Allow None VLAN Tags works VLAN Tags works C  rks Geolocati te-172.16.0.0-12 te-192.168.0.0-16 te-All-RFC1918 Mapped Local te-Unique-Local-Addresses v4-Relay-Anycast                                                                                                    | ON Users                               | Add To<br>Source<br>Networks<br>Add to<br>Destination                                 |                                                                                    | Insert into Mand                                    | Inspection Log<br>Destination Networks (2)<br>In-Netwrk<br>Remote-Network            | 2ging Commen | r<br>Its        |
| Name<br>Action<br>Time Range<br>Zones N<br>Available Networ<br>IPv4-Private<br>IPv4-Private<br>IPv4-Private<br>IPv6-IPv4-N<br>IPv6-IPv4-N<br>IPv6-Link-Li<br>IPv6-rivate<br>IPv6-rivate<br>IPv6-rivate<br>IPv6-rivate             | VTI-Traffic  Allow None VLAN Tags works VLAN Tags works C  rks Geolocati te-172.16.0.0-12 te-192.168.0.0-16 te-All-RFC1918 Mapped Local te-Unique-Local-Addresses v4-Relay-Anycast ttwork                                                                                                    | ON ON                                  | Applications<br>Applications<br>Add To<br>Source<br>Networks<br>Add to<br>Destination |                                                                                    | Insert into Mand                                    | Inspection Log<br>Destination Networks (2)                                           | ing Commen   | r Its           |
| Name<br>Action<br>Time Range<br>Zones N<br>Available Netw<br>IPv4-Private<br>IPv4-Private<br>IPv6-IPv4-N<br>IPv6-Link-Li<br>IPv6-Vivate<br>IPv6-Vivate<br>IPv6-Vivate<br>IPv6-Vivate<br>IPv6-Vivate<br>IPv6-Vivate<br>IPv6-Vivate | VTI-Traffic  Allow None VLAN Tags works VLAN Tags works C  rks Geolocati te-172.16.0.0-12 te-192.168.0.0-16 te-192.168.0.0-16 te-All-RFC1918 Mapped Local te-Unique-Local-Addresses v4-Relay-Anycast ttwork unnel                                                                                                    | On                                     | Applications<br>Applications<br>Add To<br>Source<br>Networks<br>Add to<br>Destination |                                                                                    | Insert into Mand                                    | Inspection Log Destination Networks (2) In-Netwrk Remote-Network Enter an IP address | aging Commen | ts              |
| Name<br>Action<br>Time Range<br>Zones N<br>Available Networ<br>IPv4-Private<br>IPv4-Private<br>IPv4-Private<br>IPv6-IPv4-N<br>IPv6-Inv-L<br>IPv6-Inv-L<br>IPv6-c-IPv<br>Remote-Net<br>VTI-ASA-Tu                                  | VTI-Traffic<br>Allow<br>None<br>VLAN Tags<br>works<br>VLAN Tags<br>works<br>C<br>rks<br>Geolocati<br>te-172.16.0.0-12<br>te-192.168.0.0-16<br>te-All-RFC1918<br>Mapped<br>Local<br>te-Unique-Local-Addresses<br>vd-Relay-Anycast<br>etwork<br>unnel                                                                                                    | On                                     | Applications<br>Applications<br>Add To<br>Source<br>Networks<br>Add to<br>Destination |                                                                                    | Insert into Mand                                    | Inspection Log<br>Destination Networks (2)                                           | aging Commen | v lts           |

Schritt 18: Fügen Sie das Routing über den VTI-Tunnel hinzu. Navigieren Sie zu **Geräte > Geräteverwaltung**. **Bearbeiten Sie** das Gerät, auf dem der VTI-Tunnel konfiguriert ist.

Navigieren Sie auf der Registerkarte Routing zu Static Route. Klicken Sie auf Route hinzufügen.

Stellen Sie die **Schnittstelle bereit**, wählen Sie das **Netzwerk**, und stellen Sie das **Gateway bereit**. Klicken Sie auf OK.

Für diese Demonstration gilt Folgendes:

Schnittstelle: VTI-ASA

Netzwerk: Remote-Netzwerk

#### Gateway: VTI-ASA-Tunnel

|                                  | ute Configuratio                                   | n               |                                            | ? ×            |
|----------------------------------|----------------------------------------------------|-----------------|--------------------------------------------|----------------|
| Type:<br>Interface*              | IPv4 O IPv6     VTI-ASA     (Interface starting w) | ith this icon 👩 | signifies it is available f                | or route leak) |
| Available Net                    | twork C ③                                          | Add             | Selected Network                           | k<br>ork       |
| Gateway*<br>Metric:<br>Tunneled: | VTI-ASA-Tunnel                                     | fault Route)    | <ul> <li>✓ ②</li> <li>(1 - 254)</li> </ul> |                |

Schritt 19: Navigieren Sie zu **Bereitstellen > Bereitstellung**. Wählen Sie den FTD aus, für den die Konfiguration bereitgestellt werden soll, und klicken Sie auf **Deploy (Bereitstellen)**.

Konfiguration wird nach erfolgreicher Bereitstellung auf die FTD-CLI übertragen:

```
crypto ikev2 policy 1
encryption aes-256
integrity sha512
group 21
prf sha512
lifetime seconds 86400
crypto ikev2 enable Outside
crypto ipsec ikev2 ipsec-proposal CSM_IP_1
protocol esp encryption aes-256
protocol esp integrity sha-512
crypto ipsec profile FMC_IPSEC_PROFILE_1
set ikev2 ipsec-proposal CSM_IP_1
set pfs group21
```

```
group-policy .DefaultS2SGroupPolicy internal
group-policy .DefaultS2SGroupPolicy attributes
vpn-idle-timeout 30
vpn-idle-timeout alert-interval 1
vpn-session-timeout none
vpn-session-timeout alert-interval 1
vpn-filter none
vpn-tunnel-protocol ikev1 ikev2
```

```
tunnel-group 10.106.67.252 type ipsec-121
tunnel-group 10.106.67.252 general-attributes
default-group-policy .DefaultS2SGroupPolicy
tunnel-group 10.106.67.252 ipsec-attributes
ikev2 remote-authentication pre-shared-key *****
ikev2 local-authentication pre-shared-key *****
```

```
interface Tunnel1
description VTI Tunnel with Extranet ASA
nameif VTI-ASA
ip address 192.168.100.1 255.255.255.252
tunnel source interface Outside
tunnel destination 10.106.67.252
tunnel mode ipsec ipv4
tunnel protection ipsec profile FMC_IPSEC_PROFILE_1
```

## Überprüfung

### Von der FMC-GUI

Klicken Sie auf die Option **Check Status (Status prüfen**), um den Live-Status des VPN-Tunnels über die Benutzeroberfläche selbst zu überwachen.

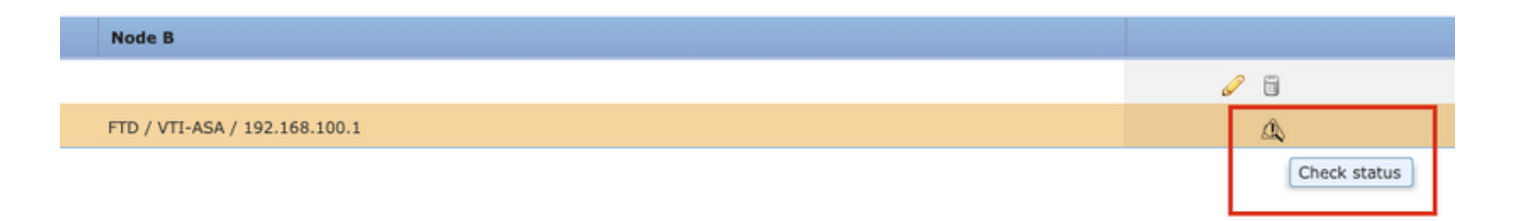

Dazu gehören die folgenden Befehle aus der FTD-CLI:

- show crypto ipsec sa peer <Peer-IP-Adresse>
- show vpn-sessiondb detail I2I filter ipaddress <Peer-IP-Adresse>

| Tunnel Status                                    |                                                                                                    | ? ×                                                                                                    |
|--------------------------------------------------|----------------------------------------------------------------------------------------------------|----------------------------------------------------------------------------------------------------|
| extranet : ASA-Peer                              | • FTD/VTI-ASA                                                                                                    | <b>P</b>                                                                                                    |
| > show crypto ipsec sa peer                      | > show crypto ipsec sa peer 10.106.67.252                                                                                                    |                                                                                                    |
| Not applicable for extranet peer                 | <pre>peer address: 10 106 67 252<br/>Crypto map tag:vti-crypto-map-4-0-1, s<br/>10.197.224.90<br/>local ident (addr/mask/prot/port): (0.0<br/>remote ident (addr/mask/prot/port): (0.0<br/>current_peer: 10.106.67.252<br/>#pkts encaps: 100, #pkts encrypt: 100,<br/>#pkts decaps: 100, #pkts decompressed<br/>#pkts not compressed: 0, #pkts decompressed<br/>#pkts not compressed: 100, #pkts comp f<br/>failed: 0<br/>#pre-frag successes: 0, #pre-frag failu<br/>created: 0<br/>#PMTUs sent: 0, #PMTUs rcvd: 0, #decaps</pre>                   | eq num: 65280, local addr:<br>).0.0/0.0.0.0/0/0)<br>0.0.0/0.0.0.0/0/0)<br>#pkts digest: 100<br>#pkts verify: 100<br>f: 0<br>failed: 0, #pkts decomp<br>ures: 0, #fragments<br>sulated frgs needing |
| > show vpn-sessiondb detail l2l filter ipaddress | <pre>reassembly: 0 #TFC rcvd: 0, #TFC sent: 0 #Valid ICMP Errors rcvd: 0, #Invalid IC #Send errors: 0, #recv errors: 0 local crypto endpt.: 10.197.224.90/500, 10.106.67.252/500 &gt; show vpn-sessiondb detail l2l filter ipaddree </pre>                                                                                                    | MP Errors rcvd: 0<br>, remote crypto endpt.:<br>ss 10.106.67.252                                                                                                    |
| Not applicable for extranet peer                 | Session Type: LAN-to-LAN Detailed         Connection : 10.106.67.252         Index : 44       IP Addi         Protocol : IKEv2 IPsec         Encryption : IKEv2: (1)AE5256 IPsec: (1)AE         Hashing : IKEv2: (1)SHA512 IPsec: (1)5H         Bytes Tx : 10000       Bytes F         Login Time : 03:54:57 UTC Thu Nov 12 2020         Duration : 0h:02m:12s         Tunnel Zone : 0         IKEv2: Tunnels: 1         IPsec Tunnels: 1         IPsec Tunnel ID : 44.1         UUP Src Port : 500       UUP ID         Bem Auth Mode precharedKeys | r : 10.106.67.252<br>:5256<br>:4512<br>tx : 10000<br>Pst Port : 500                                                                                                    |
|                                                  | Loc Auth Mode: presharedKeys<br>Encryption : AES256 Hashi<br>Rekey Int (T): 86400 Seconds Rekey<br>PRF : SHA512 D/H (                                                                                                    | Ing : SHA512<br>Y Left(T): 86268 Seconds<br>iroup : 21<br>Refresh Close                                                                                                    |

### Von FTD CLI

Diese Befehle können über die FTD-CLI verwendet werden, um die Konfiguration und den Status der VPN-Tunnel anzuzeigen.

show running-config crypto show running-config nat show running-config route show crypto ikev1 sa detailed show crypto ikev2 sa detailed show crypto ipsec sa detailed show vpn-sessiondb detail 121

#### Informationen zu dieser Übersetzung

Cisco hat dieses Dokument maschinell übersetzen und von einem menschlichen Übersetzer editieren und korrigieren lassen, um unseren Benutzern auf der ganzen Welt Support-Inhalte in ihrer eigenen Sprache zu bieten. Bitte beachten Sie, dass selbst die beste maschinelle Übersetzung nicht so genau ist wie eine von einem professionellen Übersetzer angefertigte. Cisco Systems, Inc. übernimmt keine Haftung für die Richtigkeit dieser Übersetzungen und empfiehlt, immer das englische Originaldokument (siehe bereitgestellter Link) heranzuziehen.